# 商品名 : スマートプロジェクター 型 番 : EU90

# 取扱説明書 保証書添付

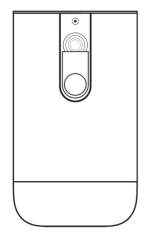

この度は本製品をお買い上げ頂きまして、 誠にありがとうございます。

- ●本機の性能を十分に発揮させると共に、 長期間支障なくお使い頂くために、ご使 用前にお読みください。お読みになった 後は、保証書付ですので大切に保管し、 必要に応じてご利用ください。
- ●保証書に、「お買い上げ日、販売店名」 などの記入があるかを必ずお確かめく ださい。

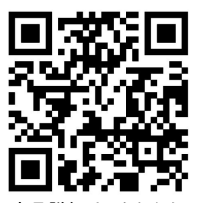

商品詳細はこちらから!

# ■目次

| 安全上のご注意      | • • • • • | • • • • |           | • • • • |           | • • • • • |           | 2    |
|--------------|-----------|---------|-----------|---------|-----------|-----------|-----------|------|
| 同梱品一覧        |           |         |           |         |           | • • • • • |           | 3    |
| 各部名称         | • • • • • | • • • • |           | • • • • |           | • • • • • |           | 4    |
| リモコンについて     |           | • • • • |           | • • • • |           | • • • • • |           | - 7  |
| 電源の接続と充      | 電・        | • • • • |           | • • • • |           | • • • • • |           | 9    |
| 電源をオン・オフ     | • • • • • | • • • • |           | • • • • |           | • • • • • |           | 10   |
| 画面の調整        |           |         |           |         |           | • • • • • |           | 11   |
| 設定する         |           |         |           |         |           |           |           |      |
| ネットワークの      | 設定・       |         |           | • • • • |           | • • • • • |           | 12   |
| ポータブルWi-I    | ニアクセ      | マスポ     | イント       |         |           |           |           | • 13 |
| Bluetooth機器。 | と接続       | する      | • • • • • |         | • • • •   |           |           | • 14 |
| 投影設定         |           |         | • • • •   |         | • • • •   |           |           | • 15 |
| 言語と入力        |           |         |           |         |           | • • • • • |           | 17   |
| その他          |           | • • • • |           | • • • • |           | • • • • • |           | 17   |
| 画面をミラーリン     | グする       |         | • • • •   |         | • • • •   |           |           | • 18 |
| iPhone 画面を   | ミラーリ      | レグ      | する        |         | • • • •   |           | • • • • • | • 19 |
| Android 端末を  | ミラー・      | リング     | する        |         | • • • •   |           | • • • • • | • 20 |
| Windows パソコ  | ンをミ       | ラーリ     | レグ        | する      | • • • •   |           |           | • 22 |
| ミラーリングする     | る時の       | 注意      | 事項        |         | • • • •   |           | • • • • • | • 23 |
| 3D機能         |           |         |           |         | • • • •   |           | • • • • • | • 25 |
| USBファイルを再    | 生する       | 5       | • • • • • |         | • • • •   | • • • •   | • • • • • | • 26 |
| HDMI端子との接    | 続         |         | • • • •   |         | • • • •   |           | • • • • • | • 27 |
| 携帯電話に充電      | する        | • • • • | • • • •   |         | • • • •   | • • • •   | • • • • • | • 28 |
| Bluetoothスピー | カー機       | 能       | • • • • • |         | • • • •   | • • • •   | • • • • • | • 29 |
| 故障かな?と思う     | ったら       | ••      | • • • • • |         | • • • • • | • • • •   | • • • • • | • 30 |
| 製品仕様         |           |         | • • • •   |         | • • • •   |           | • • • • • | • 32 |
| 保証条件の内容      | ••••      |         | • • • •   |         | • • • •   |           | • • • • • | • 34 |
| 商品保証書        |           |         | • • • •   |         | • • • •   |           |           | • 35 |

## ■安全上のご注意

この度は当社製品をご購入いただき、ありがとうございます。 本製品を使用する前に、この取扱説明書をよくお読みの上、 安全に正しくお使いください。又、お読みになった後は、必ず 保管してください。

- ・プロジェクターを分解・改造しないでください。
   火災や感電の原因になります。
- ・デザインの設計上、プロジェクターのライトは非常に明る なっております。目の損傷をさけるため、投影時に光線を 直接見つめないでください。
- ・本製品は、湿気、直射日光、埃っぽい場所を避けて保管 してください。
- 本などの重たいものをプロジェクターの上に置かないでく ださい。
- ・電力供給には付属のACアダプターをご使用ください。
- ・落下しやすい場所にプロジェクターを置かないでください。
- ・プロジェクターのレンズは樹脂で作られています。触ったり、
   拭いたりしないでください。埃がついた場合エアウォッシャーなどでクリーニングしてください。
- ・プロジェクターの電源が入っているときは、通気口をふさがないでください。 故障や火災の原因となります。
- ・水の掛かる場所でのご使用はおやめください、故障や火災の 原因となります。
- ・12時間以上連続しての充電はしないでください。
- ・内部に物を入れないこと。 火災や感電・故障の原因になります。

# ■同梱品一覧

本体をご使用頂く前に、以下の内容物が全て揃っていることを ご確認ください。

※イラストは実物と異なる場合があります。

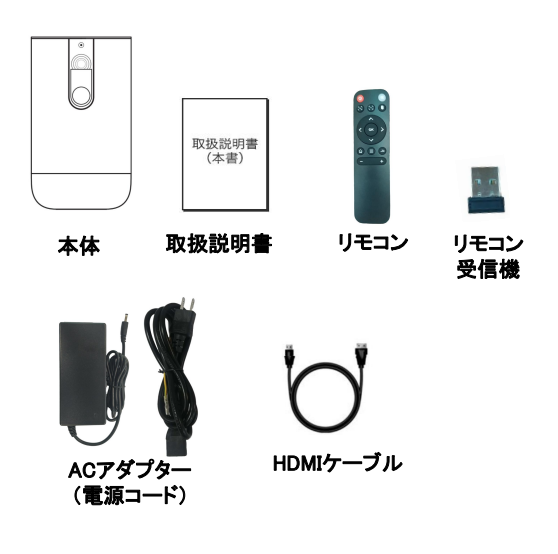

※出荷する時は、リモコン受信機はリモコンの電池 ケース内に入れられています。

# ■本体上部 音量:本体音量が調整できます。 5 タッチパネル 戻る:1 つ前の画面 メニュー・メニューを に戻ります。 開きます。 Buletoothボタン: Buletoothスピーカー

■各部名称

モードに切り替えます。

#### ●タッチパネル操作について

・カーソルを合わせたあとに、タッチパネルを1回タップします。
 ・タッチ操作で画面を上下スクロールするには指2本でタッチパネルをスライドします。

#### ※使用しているアプリケーションによっては各ボタンが対応して いない場合があります。

#### ※本書は主にリモコンで操作することを紹介しております。

## ■本体正面

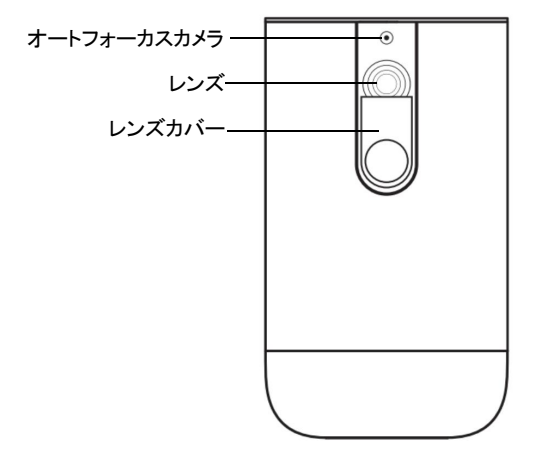

#### ■本体背面

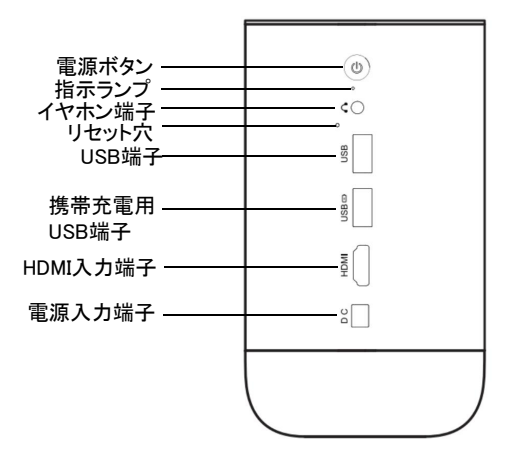

電源ボタン:長押しすると電源オン/オフになります。

リセット穴:本体がフリーズする場合、ピンセットようなもの を押してリセットします。

# ■リモコンについて

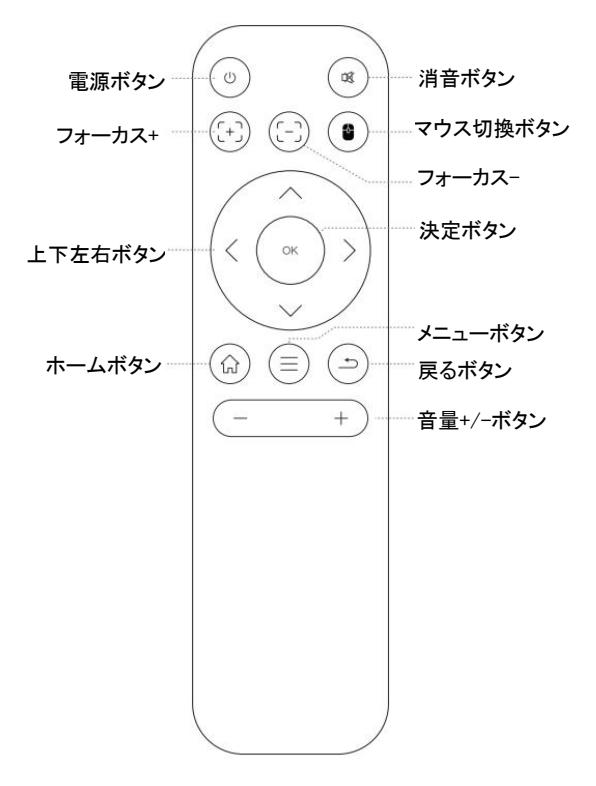

#### ■リモコンに電池を入れる

 1、電池カバーを外す リモコン側面にある電池カバーの つまみを引き上げます。
 2、リモコン受信機を取り出します。
 3、単4形乾電池2本(別売市販品)を入れる

※ 乾電池はプラス(+)とマイナス(-)の 向きを間違えないよう、正しく入れて ください。

4、電池カバーを元に戻す

## ⚠注意

つまみ

乾電池の誤った使いかたは、液もれや破裂の原因になります。 以下の点にご注意ください。

- ●新しい乾電池と古い乾電池を混ぜて使用しないでください。
- ●種類の異なる乾電池(マンガン乾電池とアルカリ乾電池な ど)を混ぜて使用しないでください。
- ●長時間ご使用にならない場合は、乾電池を本体から取り出しておいてください。
- ●乾電池を加熱したり、分解したり、ショートさせたり、火の中に投入しないでください。

#### ■リモコンの使い方

- 1、プロジェクター本体が電源オフの状態で付属品のリモコン 受信機をUSB端子または携帯充電用USB端子に接続して ください。
- 2、リモコン受信距離本体から約5m以内。
- ※使用しているアプリケーションによっては各ボタンが対応していない 場合があります。
- ※アプリNETFLIXでは、スクロールすることはできないことがあります。 スクロールする場合はタッチパネルを二本の指で動かします。 もしくはマウスをUSBポートにつなぐとよりスムーズに動かすことが できます。

## ■電源の接続と充電

- 1、付属のACアダプターを本体の電源入力端子に接続し、 家庭用コンセントに差し込むと充電が始まります。 充電中指示ランプが赤く点灯します。 充電完了すると消灯になります。 フル電池で使用時間:約1.5時間
- 2、本体の「 (少) 」ボタンを長押しすると電源が入り投影が始まります。指示ランプが緑色に点灯します。

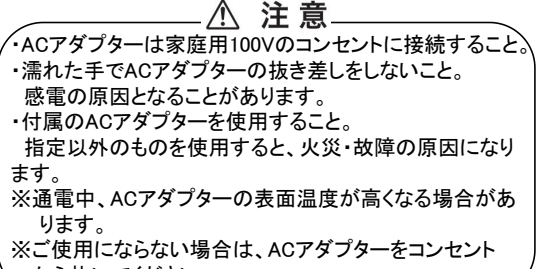

から抜いてください。

# ■電源をオン・オフ

レンズカバーを下にスライドしてレンズカバーを開きます。

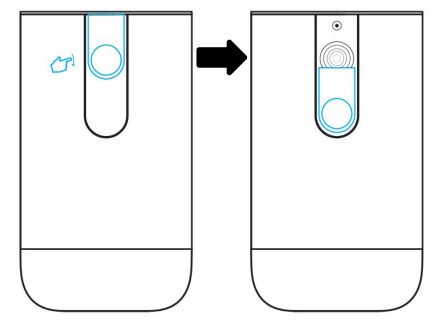

#### ※電源オンする前に必ずレンズカバーを開けてください。 レンズカバーが閉じたまま電源オンにすると、故障の原因 になります。

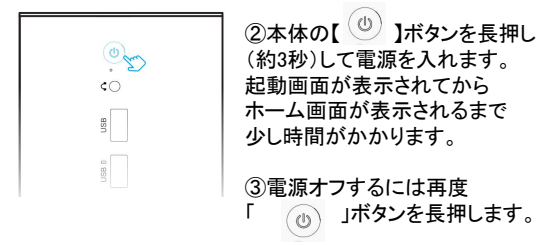

# ■画面の調整

本体はオートフォーカス調整機能が搭載しております。 本体を上下に揺らすと自動調整画面が表示されます。 約5秒後画面が調整されます。

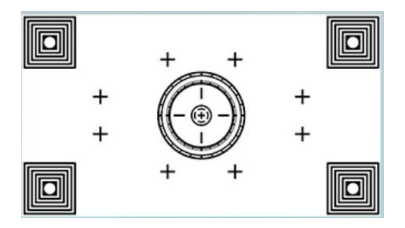

■手動調整する場合

①ホーム画面→設定→投影モード→Focus Modeをオフ に設定してください。

②リモコンの (+) (-) ボタンで調整してください。

# ■設定する

ネットワーク、言語、投影など設定できます。 ①ホーム画面の【設定】を選択して、【OK】ボタンを押します。 ②【上下】ボタンで項目を選択し、【OK】ボタンで決定します。 ④ホーム画面に戻るには「戻る」ボタンを押します。

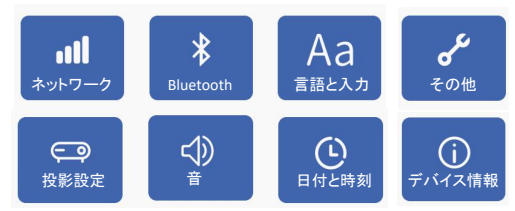

■ネットワークの設定

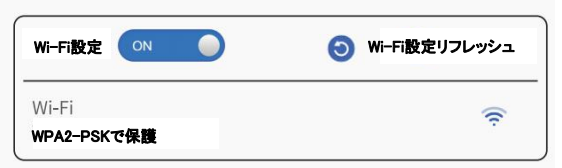

①設定→ネットワーク→Wi-Fi設定を選択します。

(2)Wi-Fi設定が「ON」になっていることを確認します。「OFF」の場合は【OK】ボタンを押して、「ON」に変更してください。 (3)一覧より接続したいWi-Fiを選択します。

④お使いのWi-Fiのパスワードを入力しネットワークへ接続します。

#### ■ポータブルWi-Fiアクセスポイント

- Wi-Fiがない環境で、お持ちの携帯電話やWindowsパソコンを プロジェクターのポータブルWiFiポータブルアクセスポイントに 接続すると、AirplayやEShareアプリでミラーリングすることが できます。
- ※AirplayやEShareの使い方は18~23ページを参照してくだ さい。
- ①設定→ネットワーク→ポータブルWi-Fiアクセスポイント を選択します。
- ②Wi-Fiアクセスポイントが「ON」になっていることを確認します。「OFF」の場合は【OK】ボタンを押して、「ON」に変更してください。プロジェクターのネットワークSSIDとパスワードが表示されます。
- ③携帯電話やWindowsパソコンの「設定」→「Wi-Fi」の設定 を選択してください。
- ④携帯電話やWindowsパソコンのWi-Fi一覧画面よりプロ ジェクターのネットワークSSIDとパスワードを入力して接続します。
- ※プロジェクターのポータブルアクセスポイントに接続すると インターネットへのアクセスはできません。

#### ■Bluetoothの設定

| Bluetooth Sitting |   | 3 リフレッシュ      |
|-------------------|---|---------------|
| BLUETOOTH         |   | ℜ BLUETOOTH01 |
|                   |   | ✤ BLUETOOTH02 |
| _                 |   | ℜ BLUETOOTH03 |
|                   |   |               |
|                   |   |               |
|                   | 1 |               |

接続した機器

使用可能なデバイス一覧

- 接続したい機器(スピーカー/キーボード/マウス等)をペア リング待機状態にします。
- ②設定→Bluetoothを選択します。
- ③Bluetoothが「ON」になっていることを確認します。「OFF」の場合は【OK】ボタンを押して、「ON」に変更してください。
   ④「使用可能なデバイス」を選択し、ペアリングをします。

#### ※スマートフォンやパソコンとのBluetooth接続はできません。 ※Bluetoothを使用した映像の投影はできません。

■投影設定

設定→投影設定を選択します。

| <u>()</u><br>投影モード | □□□□□□□□□□□□□□□□□□□□□□□□□□□□□□□□□□□□                                                                      |  |  |  |  |
|--------------------|----------------------------------------------------------------------------------------------------|--|--|--|--|
| トカーソル速度            | [+]<br>Focus Mode                                                                                         |  |  |  |  |
| メニュー               | サブメニュー                                                                                                    |  |  |  |  |
|                    | ●フロント天吊り投影:<br>プロジェクターをスクリーン正面の天井に取り<br>付けます。<br>※天井にプロジェクターを取り付ける場合は、<br>販売店より適切な天井取り付けキットを購入し<br>てください。 |  |  |  |  |
|                    | ●リア天吊り投影:<br>プロジェクターをスクリーン背面の天井に取り<br>付けます。<br>※専用の背面投写用スクリーンと、適切な天井<br>取り付け用キットが必要です。                    |  |  |  |  |
| 投影<br>モード          | ●フロント投影:<br>プロジェクターをスクリーンの正面に設置します。                                                                       |  |  |  |  |
|                    | ●リア投影:<br>プロジェクターをスクリーン背面に設置します。<br>※専用の背面投写用スクリーンが必要です。                                                  |  |  |  |  |
|                    | ●自動:<br>設置方法により画面が自動調整します。                                                                                |  |  |  |  |

| メニュー           | サブメニュー                                                                                             |
|----------------|----------------------------------------------------------------------------------------------------|
|                | ●自動台形補正:<br>オンにすると自動補正します。<br>【OK】ボタンを押すごとに機能オン・手動にします。                                            |
| 台形<br>補正       | ●手動台形補正:<br>上下・左右台形補正を手動で設定することができ<br>ます。【OK】ボタンを押して、【方向】と【OK】ボタン<br>で調整し、【戻る】ボタンで決定し前画面に戻りま<br>す。 |
|                | ●初期角度補正:<br>プロジェクターを水平の場所に置いてプロジェク<br>ターの角度を検出する傾きセンサーがリセットさ<br>れます。                               |
| 画面の<br>明るさ     | 画面の明るさを調整します。                                                                                      |
| ファンの<br>風速     | ファンの速度を設定します。                                                                                      |
| カーソル<br>速度     | カーソルのスピードを設定します。                                                                                   |
| Focus<br>Mode  | フォーカスが自動調整されるかどうかを設定<br>します。                                                                       |
| Zoom<br>Mode   | ズーム方式を選択します。                                                                                       |
| Boot<br>signal | 電源オン時再生モードを設定します。<br>●ローカル ●HDMI signal                                                            |

#### ■言語と入力

設定→言語と入力を選択します。言語と入力を設定します。

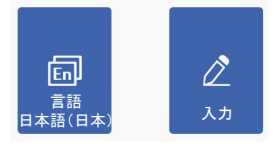

※本品はローマ字入力となります。必要な場合、日本語入力 ソフトをダウンロードしてください。(ホーム画面Google Play にて日本語入力などでご検索ください。)

※日本語入力はリモコンでのキーボード操作に対応してい ないため、タッチパネルやパソコン用マウスで操作して ください。

※キーボードは、文字を入力する時に自動的に表示されます。 キーボード表示されなかったり、消してしまった場合は、 入力欄をタッチするか画面右下のキーボードにタッチする と表示されます。

#### ■その他

設定→その他を選択します。アプリやデータの初期化を設定 することできます。

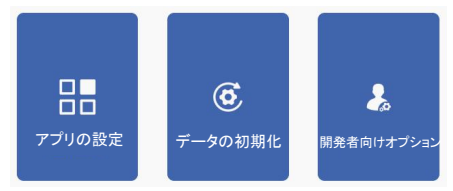

# 画面をミラーリングする

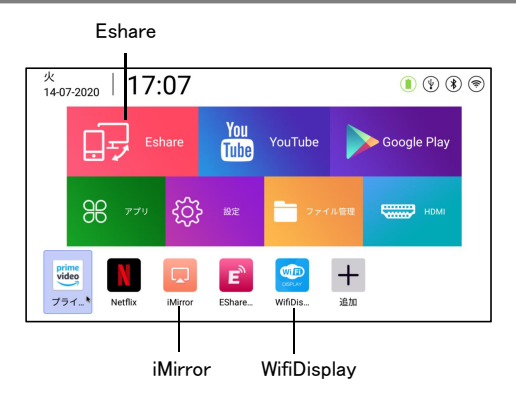

- iMirror:iOSデバイス適用
- •WifiDisplay:Android端末適用
- ・EShare:iOSデバイス・Android端末・Windowsシステム適用

※iOSデバイス・Android端末をEShareアプリでミラーリング する場合は、画面のみで出力され、プロジェクターから音 が出力されない場合があります。お持ちの携帯電話を スピーカーなどと接続してご利用ください。 ■iPhone画面をミラーリングする ●USBケーブルを接続してミラーリングする場合 ①iPhone付属のUSBケーブルを本体のUSB端子に接続 してください。

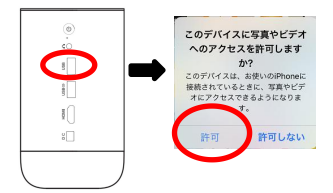

②iPhone 画面にメッセージが表示されますので、【許可】を 選択するとミラーリングが始まります。

#### ●iMirrorを使う場合

 ①iPhoneとプロジェクターを同一のWi-Fiに接続します。
 Wi-Fiがない場合は本体のポータブルWi-Fiアクセスポイント に接続してください。(12~13ページご参照)

ホーム画面の「iMirror」を選択します。

③iPhoneのコントロールセンターよりAirPlayミラーリング (画面ミラーリング)を選択します。

④起動画面のプロジェクター名を選択すると画面 ミラーリングが始まります。

iPhone例

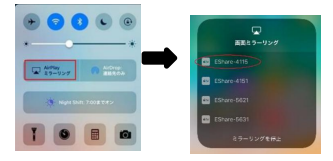

#### ■Android 端末をミラーリングする

#### ●Wifi DISPLAYでミラーリングする場合

①Android端末とプロジェクターを同一のWi-Fiに接続します。
 (※12ページご参照)

#### ※Wi-Fiがない環境でもお持ちの携帯電話のWi-Fi機能を オンにしてください。

2WifiDisplayアプリを起動してください。画面にメッセージ が表示されますので、OKを選択してください。

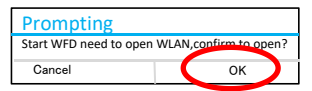

③下記画面が表示され、プロジェクター名が確認することができます。

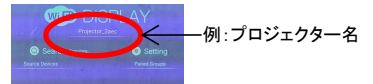

④お持ちの携帯電話の設定(設置)→【その他の接続】→ ワイレス投影画面でプロジェクター名を選択すると 画面ミラーリングが始まります。

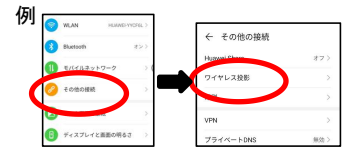

※携帯電話の機種によりワイヤレス投影のことをWLAN Display、 Allsharecast等とされているものもあります。詳しくはお持ちの 携帯電話の取扱説明書をご覧ください。

#### ●Ehareでミラーリングする場合

- プロジェクターとAndroid端末を同一のWi-Fi に接続 します。Wi-Fiがない場合は本体のポータブルWi-Fi アクセスポイントに接続してください。(12~13ページご参照)
- ②ホーム画面のEshareアプリを起動し、プロジェクター名を 確認します。
- ※初回EShareアプリ起動する際に、本体はインターネットに接続されて ない場合は、アクティベート(有効化)メッセージが表示されます。 インターネットに接続してアクティベート(有効化)をしてください。

EShareserver Activation No network connection, please connect to the internet for activiton. Confirm

アクティベート画面

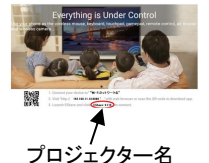

③Android 端末にEShareアプリのインストール 下記のQR コードを読み取るか、PlayストアよEShare アプリをお使いのAndroid端末にインストールします。

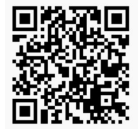

※プロジェクターでEShare 起動時に 表示されているQR コードを読み 込んで EShare for Androidアプリ のインストールもできます。

④Android 端末で Eshare を起動すると自動でプロジェクター との接続がされます。アプリ内 Mirroring をタップし、Android 画面のミラーリングを開始します。

| 🗖 ba   | ckups     |            |         |
|--------|-----------|------------|---------|
| E by   | ledance   |            |         |
| 1      | ă         | 0          | Ó       |
| Remote | TV Mintor | (descript) | Correto |

■Windows パソコンをミラーリングする

 プロジェクターとパソコンを同一のWi-Fiに接続します。 Wi-Fiがない場合は本体のポータブルWi-Fiアクセス ポイントに接続してください。(12~13ページご参照)
 ②ホーム画面のEshareアプリを起動します。

※初回EShareアプリ起動する際に、本体はインターネットに接続されて ない場合は、アクティベート(有効化)メッセージが表示されます。 インターネットに接続してアクティベート(有効化)をしてください。

> EShareserver Activation No network connection,please connect to the internet for activtion. Confirm

アクティベート画面

③Eshare起動時に表示されているURL をパソコンブラウザ に入力します。

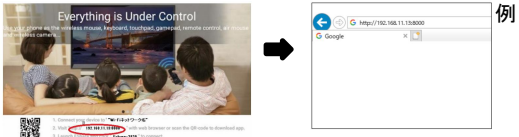

④Eshareのダウンロードページに移動しますので、Eshare for Windowsを選択し、EScreen.exeをダウンロードします。

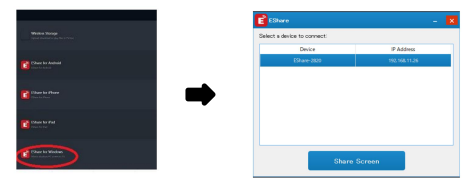

⑤ダウンロードした実行ファイルを実行し、share Screenを クリックするとミラーリングが始まります。

#### ■ミラーリングする時の注意事項

●アプリによってはミラーリング時やUSBに接続しても画面より横に膨張して投射されてしまうものもあります。
→携帯本体・画面を横にすることで解消されることがあります。

iPhoneの場合(例)

- 画面下から上に向けてスクロールすると 設定画面になります。
- 2. のマークをクリックすると縦画面 にも横画面にもなります。

#### Androidの場合

- 画面右上から下に向けてスクロールする と設定画面になります。
- 「自動回転」マークをクリックすると縦 画面にも横画面にもなります。

※他機種に関してお持ちの携帯電話説明書をご覧ください。

- ●操作するアプリによってはプロジェクターから音が出力 されない場合があります。お持ちの携帯電話をスピー カーなどと接続してご利用ください。
- ●アプリや動画、文書種類により投射できない、または緩慢になる場合があります。会議などの前には事前に確認していただくことをお勧めします。
- ●携帯機種によりアスペクト比が変わる場合がありますが、 製品の故障ではありません。
- ●携帯の機種により投射することのできるアプリが変わる ことがあります。

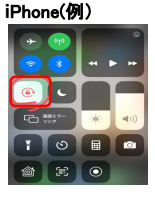

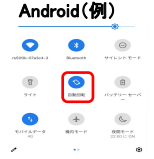

- ●Wifi環境によって投射ができなかったり緩慢が生じることもあります。
- ●著作権保護のためミラーリングでのNETFLIXやFulu、 有料動画は視聴できません。
- ●携帯電話とプロジェクターを接続して使用する場合、 HDMIポートに専用のインターフェース(変換アダプター) をご利用いただくとよりスムーズになります。
- ●iPhone携帯とプロジェクターをつないでデーターを出力 する際はライトニングケーブル(別売り)をご使用ください。 Android携帯はUSBケーブルやHDMIケーブルでは出力 されません。
- ●データーの破損や接続機器の故障に関しましては責任を 取りかねます。
- ●HDMIに繋いだ状態で台形補正はできません。

# ■3D機能

①3D動画を再生する場合は、再生画面で、「メニュー」ボタン を押すと、3D設定画面が表示されます。必要に応じ設定 してください。

| <ul> <li>再生モード</li> </ul>                                                                                                    | • | 連続再生     | • |
|----------------------------------------------------------------------------------------------------|---|----------|---|
| ● 20-30切り替え                                                                                                    |   | 2D E - K | · |
| ② 字幕選択                                                                                                    |   | None     | • |
| <ul> <li>         (1)         (2)         (2)         (2)         (2)         (2)         (2)         (2)         (2)         (2)         (2)         (2)         (2)         (2)         (2)         (2)         (2)         (2)         (2)         (2)         (2)         (2)         (2)         (2)         (2)         (2)         (2)         (2)         (2)         (2)         (2)         (2)         (2)         (2)         (2)         (2)         (2)         (2)         (2)         (2)         (2)         (2)         (2)         (2)         (2)         (2)         (2)         (2)         (2)         (2)         (2)         (2)         (2)         (2)         (2)         (2)         (2)         (2)         (2)         (2)         (2)         (2)         (2)         (2)         (2)         (2)         (2)         (2)         (2)         (2)         (2)         (2)         (2)         (2)         (2)         (2)         (2)         (2)         (2)         (2)         (2)         (2)         (2)         (2)         (2)         (2)         (2)         (2)         (2)         (2)         (2)         (2)         (2)         (2)         (2)         (2)         (2)         (2)         (2)         (2)         (2)         (2)         (2)         (2)         (2)         (2)         (2)         (2)         (2)         (2)         (2)         (2)         (2)         (2)         (2)         (2)         (2)         (2)         (2)         (2)         (2)         (2)         (2)         (2)         (2)         (2)         (2)         (2)         (2)         (2)         (2)         (2)         (2)         (2)         (2)         (2)         (2)         (2)         (2)         (2)         (2)         (2)         (2)         (2)         (2)         (2)         (2)         (2)         (2)         (2)         (2)         (2)         (2)         (2)         (2)         (2)         (2)         (2)         (2)         (2)         (2)         (2)         (2)         (2)         (2)         (2)         (2)         (2)         (2)</li></ul> |   |          |   |

②戻るボタンを押すまたは2秒後自動的に動画再生画面に 戻ります。

※3D画像を見るためにはアクティブシャッター眼鏡(別売り) をご利用ください。

# ■USBファイルを再生する

①本体のUSB端子にUSBメモリー挿入します。 ②ホーム画面で【ファイル管理】を選択してください。

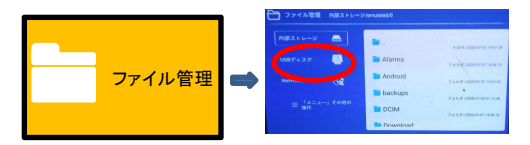

- ③【上下】ボタンでUSBディスクを選択し、【OK】ボタンを押します。
- ④【右】ボタンを押して右側のファイルリストに移動して、 【上下】ボタンを押してファイルを選択、【OK】ボタンを 押して確認することができます。
- ⑤動画や音楽ファイルを再生中に「メニュー」ボタンを押すと メニュー画面が表示されます。必要に応じて設定してください。
- ⑥ファイルー覧画面で【メニュー」ボタンを押すとファイルの コピーや削除など操作ができます。
- ⑦ホーム画面に戻るには【ホーム】ボタン押します。

①接続を行う前にすべての機器の電源をオフにします。
②付属品のHDMIケーブルで外部機器のHDMI出力端子と 本体のHDMI端子と接続してください。

③電源を入れて、ホーム画面のHDMIを選択し、HDMI入力に切り替えると投影が開始されます。

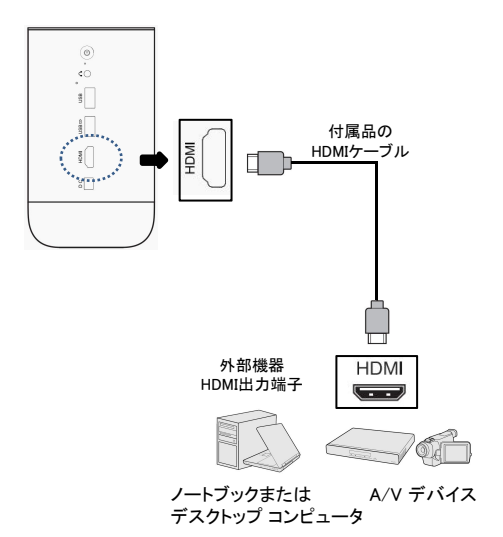

※パソコンと接続時に画面が投影されない場合はマルチ ウィンドウ設定をご確認ください。 ※HDMIに繋いだ状態で台形補正はできません。

- ①プロジェクター本体が電源オフの状態で、付属の携帯充電 用USBケーブルを本体のUSB充電用端子と携帯電話に 接続してください。
- ②「 」ボタンを押すと、指示ランプが青く点灯し、携帯 電話に充電始まります。

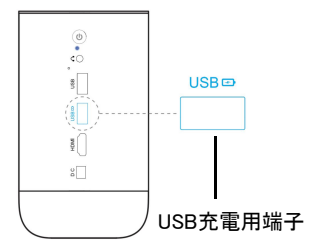

※携帯電話に充電する際は、本体が投影できません。

# Bluetoothスピーカー機能

#### 本体をBluetoothスピーカーとして使います。

①本体の「 💦 」ボタンを押すと、下記画面が表示されます。

▲ ブルートゥーススピーカーモード 確定ボタンを押すとBluetoothスピーカーモードに入 ります。プロジェクターは表示をオフにします。また は終了をキャンセルします。 キャンセル OK

②「OK」を選択し、【OK】ボタンを押すと、Bluetoothスピーカー モードに入ります。

③スマートフォンなどのBluetooth接続画面で、 本体の名称【EU90】を選択してペアリングします。 本体がBluetoothスピーカーとして音楽などを楽しめます。

④Bluetoothスピーカーモードからプロジェクターモード に戻るには「\*」または「う」ボタンを押して ください。

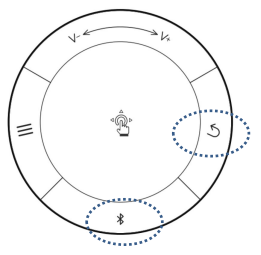

# ■故障かな?と思ったら

故障かな?と思った時は、下記の項目をもう一度チェックして ください。また、一度本体の電源をオフにしてから、再度起動 してみてください。それでも正常に作動しない場合は、お買い 上げの販売店にご相談いただくか、弊社サポートセンターに ご連絡ください。

(各項目の詳細は、この説明書の対応する項目をお読みください)

| 症状                                           | 考えられる原因・確認事項                                                                                                   |
|----------------------------------------------|----------------------------------------------------------------------------------------------------|
| 電源が入らない                                      | <ul> <li>・電池残量が無くなっていませんか?</li> <li>ACアダプターをコンセントにしっかりと</li> <li>差し込んで充電してください。</li> </ul>                     |
| DVD/ブルーレイ<br>プレイヤーHDMI<br>接続時に音が出<br>カされません。 | ・DVD/ブルーレイプレイヤー側のデジ<br>タル音声出力設定をPCM に変更して<br>ください。                                                             |
| リモコンが効か<br>ない                                | ・リモコンの電池交換して、本体の再起<br>動をお試しください。<br>・リモコンの受信アダプタを本体のUSB<br>端子に接続していませんか?<br>リモコンの受信アダプタを本体のUSB<br>端子に接続してください。 |
| ワイヤレス接続時<br>に動画や音声が<br>止まります。                | <ul> <li>データ容量の多い動画の場合や<br/>ネットワーク回線速度によっては遅延<br/>が生じます。HDMIケーブルでの接続<br/>を推奨します。</li> </ul>                    |

| 症状                               | 考えられる原因・確認事項                                                                                                    |
|----------------------------------|----------------------------------------------------------------------------------------------------|
| パソコンと接続し<br>た時に投影がさ<br>れません。     | <ul> <li>・パソコンのマルチディスプレイ設定を<br/>確認してください。</li> <li>・入力の解像度はフルHDまで対応して<br/>います。それ以上の解像度が入力され<br/>ていないか確認してください。</li> </ul> |
| 記録デバイス<br>(USB メモリ)が認<br>識されません。 | ・記録デバイスのフォーマット形式が<br>exFAT には対応しておりません。<br>FAT32 又は NTFS でフォーマットされ<br>た記録デバイスをご使用ください。                                    |
| WiーFi に接続で<br>きません               | ・ポケットWiーFiなどモバイル型の<br>WiーFiルーターには接続できない場合<br>があります。                                                                       |

# ■製品仕様

| OS         | Android 7.1                                                               |
|------------|---------------------------------------------------------------------------|
| 内部ストレージ    | 16GB                                                                      |
| メモリ        | 2GB                                                                       |
| 無線機能       | Bluetooth4.2、<br>Wi-Fi(2.4G/5G)                                           |
| 明るさ        | 200ANSIルーメン                                                               |
| コントラスト比    | 400:1                                                                     |
| 標準解像度      | 1920 × 1080                                                               |
| 光源         | LED                                                                       |
| 電球の寿命      | 10000時間以上                                                                 |
| 投影方式       | DLP                                                                       |
| 投影サイズ      | 40~300インチ                                                                 |
| 投影距離       | 1m~5m                                                                     |
| 投影モード      | 正面投影、反転投影、天吊り投影、<br>天吊反転投影、自動                                             |
| 台形補正       | 自動:上下±40°                                                                 |
| 最大対応解像度    | 1920×1080(フル HD)                                                          |
| 対応画像フォーマット | JPG、PNG等                                                                  |
| 対応動画フォーマット | HEVC、H.265、MPEG-2、MPEG-4、<br>H.264、VP8、VP9                                |
| 対応音声フォーマット | MPEG1, Layer3, AC3, EAC3,<br>AAC, HEAAC, WMA, LPCM,<br>IMA-ADPCM/MS-ADPCM |

| その他対応<br>ファイル | Office ファイル(Word、Excel、<br>PowerPoint、PDF)  |
|---------------|---------------------------------------------|
| 入力端子          | HDMI入力端子×1、<br>USB端子×1                      |
| 出力端子          | USB端子(携帯充電用)×1、<br>イヤホン出力端子                 |
| 消費電力          | 35W                                         |
| 電源            | AC100-240V、50/60Hz、DC15V 3A                 |
| 電池容量          | 7.4V 4000mAh                                |
| 使用時間          | 約1.5時間                                      |
| スピーカー         | 1 × 3W                                      |
| 製品サイズ         | 約93×93×161mm                                |
| 製品重量          | 0.86kg                                      |
| 付属品           | 取扱説明書、リモコン、<br>リモコン受信機、<br>HDMIケーブル、ACアダプター |

※著作権保護などにより見られない動画や画像もあります。
※仕様および外観・付属品は改良のため予告なく変更されることがあります。あらかじめご了承ください。

## ■保証条件の内容

- 保証期間内でも以下の場合は有料修理となります。ご確認 ください。
- 1、誤った使用・不当な修理・改造・分解で生じた故障または 損傷。
- 2、お買い上げ後の落下・故意による破損・輸送等で生じた 故障または損傷。
- 3、火災・天災地変・塩害・異常電圧・指定外電圧使用等での 生じた故障または損傷。
- 4、本書の提示がない場合。
- 5、本書にお買い上げ日・お客様名・販売店名の記入がない 場合。
- 6、一般家庭用以外(業務用等)、または異常な連続使用による故障または損傷。
- 7、使用時に起きた傷・色あせ・汚れ・または保管の不備で 起きた損傷。
- 8、付属品と消耗品(バッテリー)の交換
- ●本書(保証書)は日本国内において有効です。
- ※保証期間中でも保証書のご提示が無い場合、有償修理 となります。
- ※弊社出張修理サービス等は行っておりません。修理・点検 ご希望の際はカスタマーサポートへご相談ください。

#### ⚠ 注 意

弊社では、お客様からの「製品の使い方や仕様に関するご 質問」「有償修理のご依頼」には対応しておりますが、保証 期間内での「返品・交換・無償修理」は正規販売店経由で のみ行っております。返品などをご希望の方は、ご購入さ れた販売店までお問い合わせください。どうぞよろしくお願 いいたします。

# ■商品保証書

#### 【商品名】スマートプロジェクター

#### 【型番】EU90

| お買上日       | 年    | 月 | 日 | 保証<br>期間 | 1年間<br>(本体のみ) |
|------------|------|---|---|----------|---------------|
| お客様<br>ご住所 | TEL: |   |   |          |               |
| お客様<br>お名前 |      |   |   |          | 様             |
| 販売店        |      |   |   |          | FI            |

上記商品をお買上げ頂きまして誠に有難うございます。この 保証書はお客様の通常のご使用により万一故障した場合には、 本書記載内容で無料修理をお約束するものです。

- ●この保証書をお受取になる時に販売年月日、販売店、取扱者 印が記入してあることをご確認ください。
- ●本保証書は再発行いたしませんので、紛失されないよう大切に保管ください。

#### カスタマーセンター

03-5422-8264

【受付時間】平日(土日、祝日、社内規定休業日を除く) AM10:00~12:00 PM14:00~17:00 株式会社ジョワイユ

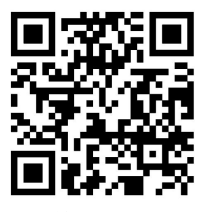

商品詳細はこちらから!